## Models with Display Audio

## **Near Field Communication (NFC)\***

Near Field Communication (NFC) allows you to connect select Android phones to the audio system via *Bluetooth*.

- 1. From the Home screen, Select Settings.
- 2. Select Connections.
- 3. Select NFC, then ON.
- 4. Select Android Beam, then ON.

\*if equipped \*\*Depending on your phone and cellular signal capability, your vehicle's location may not be sent to the operator.

## Bluetooth Setup

- From the Home screen, select NFC Manager. Or touch the NFC logo near the glove box with the NFC tag of your phone. The NFC Manager screen is displayed.
- 2. Select Connect Device to Vehicle Bluetooth.
- 3. Touch the NFC logo near the glove box with the NFC tag of your phone.
- 4. A notification appears on the screen if pairing is successful. Confirm if the pairing code on the screen and your phone match.
- 5. This may vary by phone.

## Wallpaper Image Transfer

- 1. From the Home screen, select NFC Manager or touch the NFC logo near the glove box with the NFC tag of your phone.
- 2. Select Transfer Image.
- 3. Open the photo you want to transfer on your phone, then select Next.
- 4. Touch the NFC logo near the glove box with the NFC tag of your phone.
- 5. Select the photo on your phone.
- 6. A confirmation message appears on the screen. Select Wallpaper.